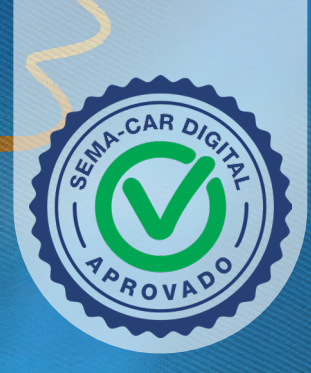

MT.GOV.BR

# MANUAL DE OPERAÇÃO PARA O CAR DIGITAL

SEMA Secretaria de Estado de Meio Ambiente

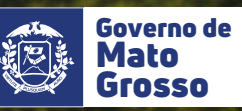

0

## Sumário

| INTRODUÇÃO                                                            | 3   |
|-----------------------------------------------------------------------|-----|
| PROCEDIMENTO PARA O CAR COM<br>PROCESSAMENTO DIGITAL COM SUCESSO      | 4   |
| ACEITE DO CAR DIGITAL                                                 | 7   |
| RECUSA DO CAR DIGITAL                                                 | .14 |
| PROCEDIMENTO PARA O CAR COM<br>PROCESSAMENTO DIGITAL COM SOBREPOSIÇÃO | 15  |

## Introdução

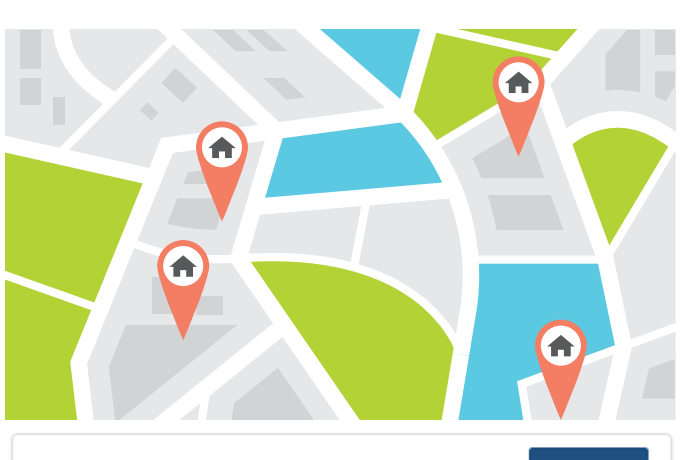

#### Processamento Digital com sucesso.

Marcar como Lido

CAR nº MT111144/2024 foi submetido a análise automatizada por parte da Secretaria de Estado de Meio Ambiente – SEMA/MT, que consiste no cruzamento dos limites e feições internas do imóvel rural, com as bases de referência homologadas do órgão ambiental conforme artigo <<número>> do decreto <<número>>. A conferência da proposta está disponível em Listar CAR Digital, o cadastrante deve comunicar a SEMA via sistema se concorda ou discorda.

04/03/2024 11:15

Caso a propriedade tenha sido inserida no grupo de CARs aptos para o processamento automatizado do CAR Digital, será enviado um aviso via sistema, indicando que o CAR teve o Processamento Digital com SUCESSO OU Processamento Digital com sobreposição.

Essa mesma comunicação será enviada para o e-mail e WhatsApp das pessoas físicas relacionadas no CAR.

#### Processamento Digital com sobreposição.

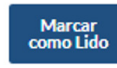

04/03/2024

11:15

CAR nº MT111122/2024 passou pelo processo de análise automatizada, onde foram identificados itens de Sobreposição, sendo impedido o processamento, desta forma, o CAR seguirá para análise manual.

### Procedimento para o Car com processamento digital com sucesso

(1)

O CAR Digital estará disponível através do menu **CAR Digital** >> Listar, o cadastrante deverá realizar a conferência, definindo se aceitará a proposta da SEMA ou se discorda.

| . 🤌 |                           |                                              |                           |                                      |                                          |                                  | <b>⊘</b> 09:28 |                 | 4    | Thyago Kais | er 👻 |
|-----|---------------------------|----------------------------------------------|---------------------------|--------------------------------------|------------------------------------------|----------------------------------|----------------|-----------------|------|-------------|------|
|     | Listar CAR                | A                                            | P<br>n                    | ara reali:<br>ecessário<br>otificaçã | zar a confe<br>o registrar<br>o administ | rência é<br>a leitura<br>rativa. | a da           | ×               |      |             |      |
|     | MT111147/202              | Q                                            | Buscar                    | τ                                    | Filtros                                  | Colunas                          | *              |                 |      |             |      |
|     | Exibindo 1 a 1 de 1 itens |                                              |                           |                                      | Exp                                      | ortar                            | 101            | tens por pági   | na 👻 |             |      |
|     | Número                    | Propriedade                                  | Situação                  | Data                                 | de Proces                                | samei                            | nto 🔺 M        | Município       |      |             |      |
|     | MT111147/2024             | NOVO - CAR<br>DIGITAL - NOVA<br>UBIRATĂ - 04 | Aguardando<br>Conferência | 12/0                                 | 3/2024                                   |                                  | ľ              | Nova<br>Jbirată | *    |             |      |

Para acessar a tela de conferência, é necessário realizar a leitura da notificação relacionada.

| 🗉 🏀 s |                                     |                 |                      |                 |                 |                | CPF © 09    | .43          |                           | Thyago Kaiser 👻 |
|-------|-------------------------------------|-----------------|----------------------|-----------------|-----------------|----------------|-------------|--------------|---------------------------|-----------------|
|       | Listar Notificações Administrativas |                 |                      |                 |                 |                |             |              |                           |                 |
|       | MT111147/202                        |                 | Q, Buscar            | T Filtros       | Coluna          | is *           |             |              |                           |                 |
|       | Exibindo 1 a 1 de 1                 | itens           |                      |                 |                 | 2 Expo         | rtar 🛛 🔳 10 | ltens por på | igina ×                   |                 |
|       | Nº Notificação 👻                    | Тіро            | Nº CAR/Regularização | Data de Emissão | Data de Leitura | Data de Início | Data de Ver | ncimento     | Situação                  |                 |
|       | 388/2024                            | CAR-<br>Digital | MT111147/2024        | 12/03/2024      |                 |                |             |              | Pendente<br>de<br>Leitura | 68              |

A notificação do CAR Digital, estará disponível através do menu **Notificações >> Listar**, onde poderá utilizar múltiplos filtros para localização.

Após localizar a notificação, poderá visualizar a mesma através do PDF.

Para efetuar a leitura, acesse o botão [Registrar Leitura]

| Net:Geneão                                                                                                    |                                                                                                    |                                                                                                    |                                                                                                    |                                                                                                    |
|----------------------------------------------------------------------------------------------------|----------------------------------------------------------------------------------------------------|----------------------------------------------------------------------------------------------------|----------------------------------------------------------------------------------------------------|----------------------------------------------------------------------------------------------------|
| Número<br>388/2024                                                                                                    | Tipo<br>CAR-Digital                                                                                                    | N°<br>CAR/Regularização                                                                                                    | Situação<br>Pendente de Leitura                                                                                                    |                                                                                                    |
| Data de Emissão<br>12/03/2024<br>Descrição                                                                                        | Data de Leitura                                                                                                    | Data de Inicio                                                                                                    | Data de Vencimento                                                                                                    | Data de Atendimento                                                                                                    |
| O CAR nº MT111<br>Ambiente - SEM<br>bases de referên<br>tendo como resu<br>SEMA. A conferê<br>comunicar a SEM<br>atendida após su | 1147/2024 foi submeti<br>A/MT, que consiste no<br>cía homologadas do ór,<br>ltado um novo projeto<br>incia da proposta envia<br>1A via sistema se conco<br>a leitura, caso não seja | do a análise automatizada<br>cruzamento dos limites e<br>gão ambiental conforme a<br>GEO para a propriedade o<br>da está disponível em List<br>rda ou discorda da propo<br>atendida o CAR será susp | a por parte da Secretaria<br>feições internas do imóv<br>rtigo <número>&gt; do di<br/>de acordo com as Bases o<br/>ar CAR Digital, o cadasti<br/>sta. Esta notificação posi<br/>enso pelo órgão ambien</número> | de Estado de Meio<br>el rural, com as<br>ecreto < <número>&gt;,<br/>de Referência da<br/>rante deve<br/>sul 90 días para ser<br/>tal.</número> |
|                                                                                                    |                                                                                                    |                                                                                                    |                                                                                                    |                                                                                                    |

#### O sistema irá lhe direcionar para a tela **Registrar Ciência da Notificação Administrativa**, onde será possível visualizar

informações detalhadas da notificação, para efetivar a leitura, deverá acessar o botão **[Registrar Leitura]**.

| = 🤌 | SIMCAR              |                                              | 4                         | Acesso sem e-CP | F       | <b>⊘</b> 09:55 |                 | 🛔 Thyago Kaiser |
|-----|---------------------|----------------------------------------------|---------------------------|-----------------|---------|----------------|-----------------|-----------------|
|     | Listar CAR          | Digital                                      |                           |                 |         |                |                 |                 |
|     | MT111147/202        |                                              | Q Buscar                  | т               | Filtros | Colunas        | •               |                 |
|     | Exibindo 1 a 1 de 1 | itens                                        |                           | Exp             | ortar   | I 10 k         | ens por pági    | ina 👻           |
|     | Número              | Propriedade                                  | Situação                  | Data de Proces  | samen   | ito 🔺 N        | lunicípio       |                 |
|     | MT111147/2024       | NOVO - CAR<br>DIGITAL - NOVA<br>UBIRATĂ - 04 | Aguardando<br>Conferência | 12/03/2024      |         | NU             | lova<br>Ibiratã | •               |

Após essa execução, o sistema retornará para a tela Listar CAR Digital, agora o cadastrante poderá acessar o recurso Conferir CAR Digital, através do botão [Conferir CAR Digital].

## Na tela **Conferir CAR Digital**,

o cadastrante visualizará um comparativo GEO do projeto GEO original enviado, e o projeto GEO processado automaticamente pela SEMA, identificando as diferenças de áreas, além de visualizar um quadro de área entre os dois projetos, tendo essas informações como base para decisão de ACEITAR a proposta da SEMA e seguir para complementação de informações, ou RECUSAR e permanecer com o projeto GEO atual.

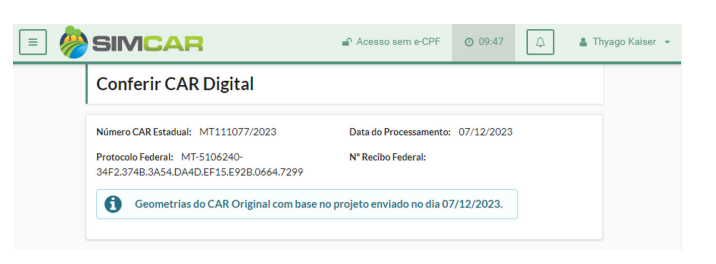

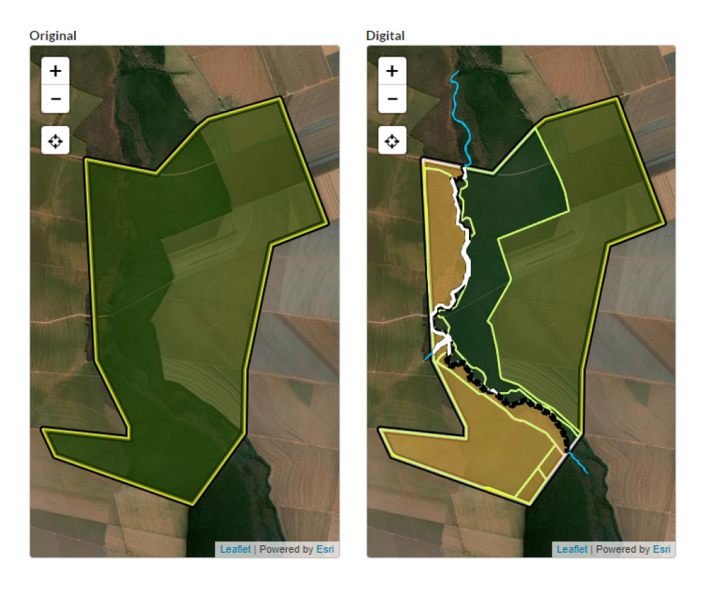

| Total                |                                         |
|----------------------|-----------------------------------------|
| Matrícula: CAR-M-008 |                                         |
|                      |                                         |
| Recusar CAR Digital  | Voltar Aceitar/Complementar CAR Digital |

| Identificação                                              | Área Original (ha) | Área CAI | R Digital (ha) | Possui<br>Divergência |
|------------------------------------------------------------|--------------------|----------|----------------|-----------------------|
| ATP - Área Total da<br>Propriedade                         | 146,4369           |          | 146,4369       | Não                   |
| AIR - Área do Imóvel Rural<br>(Matrícula/Posse)            | 146,4370           |          | 146,4370       | Não                   |
| Massa D'água                                               | 0,0000             |          | 0,0121         | Sim                   |
| AVN - Área de Vegetação<br>Nativa                          | 146,4370           |          | 10,2221        | Sim                   |
| AUAS - Área de Uso<br>Antropizado do Solo                  | 0,0000             |          | 0,1168         | Sim                   |
| Área Consolidada                                           | 0,0000             |          | 136,0857       | Sim                   |
| ARL - Área de Reserva Legal                                | 146,4370           |          | 12,1093        | Sim                   |
| ARL Preservada                                             | 146,4370           |          | 10,1881        | Sim                   |
| ARL a Recompor                                             | 0,0000             |          | 1,9212         | Sim                   |
| APP - Área de Preservação<br>Permanente                    | 0,0000             |          | 1,8084         | Sim                   |
| APPD - Área de Preservação<br>Permanente Degradada         | 0,0000             |          | 0,0057         | Sim                   |
| APPRL - Área de Preservação<br>Permanente em Reserva Legal | 0,0000             |          | 1,8084         | Sim                   |
| Tipologia de Floresta                                      | 146,4370           |          | 0,0000         | Sim                   |
| Tipologia de Cerrado                                       | 0,0000             |          | 146,4249       | Sim                   |
|                                                            |                    |          |                |                       |

Para auxiliar a conferência e identificação das diferenças de áreas entre os projetos GEO, é apresentado quadro de áreas da propriedade, indicando qual área possui divergência.

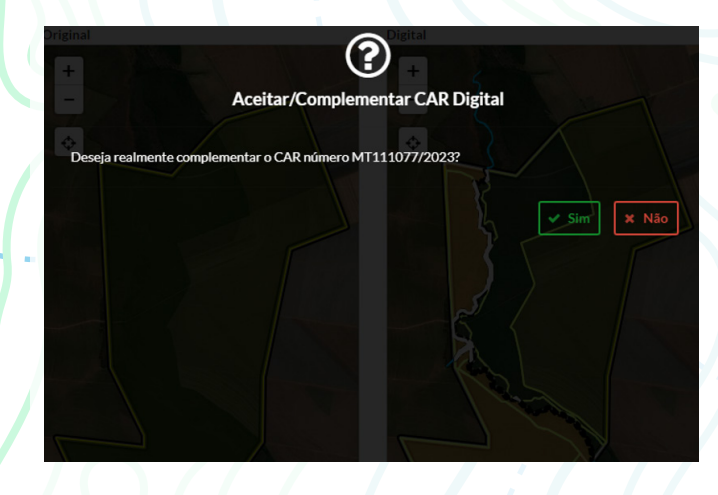

#### Aceite do Car Digital

Optando pelo ACEITE da proposta, deverá clicar no botão **[Aceitar/ Complementar CAR Digital]**, o sistema solicitará uma confirmação do usuário, bastando clicar no botão **[Sim]** para efetivar o aceite. Uma vez ACEITO o CAR Digital, o cadastrante deverá conferir os dados, com a possibilidade de realizar complementações de alguns, sendo possível essa ação nas abas "Interessado", "Responsável Técnico", "Caracterização" e "Dominialidade", as demais abas serão apenas para visualização.

| =) 🏀 SIMCAR                                                                                                    | Acesso sem e-CPF                                                                                                    | O 09:54                          | 🗘 🛔 Thyago Kaise              |
|----------------------------------------------------------------------------------------------------|----------------------------------------------------------------------------------------------------|----------------------------------|-------------------------------|
| Complementar CAR Digital                                                                                                    |                                                                                                    |                                  |                               |
| Objetivo Propriedade Interessado Respon                                                                                                    | ável Caracterização                                                                                                    | Justificativa                    | Dominialidade                 |
| Objetivo<br>Nimero<br>MT111056/2023<br>AbVidade<br>CAR - Cadastro Ambiental Rural                                                                                                    | Data de Criação<br>04/12/2023<br>Finalidade<br>Novo                                                                                                    |                                  |                               |
| Informaçãos<br>Possul APT Cancelada? Possul PEFIE-6ad?<br>Sim ® Não Sim ® Não                                                                                                    | Possui PEF(SIMLAM)?<br>Sim  Não                                                                                                    | Possui Reflor<br>Sim 💿           | estamento?<br>Não             |
| Informações Complementares                                                                                                    |                                                                                                    |                                  |                               |
|                                                                                                    |                                                                                                    |                                  | ß                             |
| Cancelar                                                                                                    |                                                                                                    |                                  | Səlvar/Avançar 🔶              |
|                                                                                                    | 📽 Acesso sem e                                                                                                    | CPF Ø 09:42                      | 6 & Thyago Kaise              |
| Complementar CAR Digital                                                                                                    |                                                                                                    |                                  |                               |
|                                                                                                    |                                                                                                    |                                  |                               |
| Chijelivo Propriedade Interessado Respon                                                                                                    | ável Caracterização Ju                                                                                                    | stificativa                      | Dominialidade                 |
| Coprime Propriedude Interessado Response     Montificação da Propriedude     Monte da Propriedude     Monte da Propriedude     Monte da Propriedude     Monte da Propriedude     Monte da Propriedude     Monte da Propriedude                                                                                                    | ével Caracterização Ju                                                                                                    | stificativa                      | Dominialidade                 |
| Copetina     Preprindude     Interessade     Response     Montificação da Proprindude     Nore da Proprindude     Nore da Proprindude*     Nore - CAR DiroTAL - NOVA UBRATĂ - 04     Atbidide                                                                                                    | dvel Caracterização Ju                                                                                                    | stificativa                      | Dominiatizade                 |
| Objection         Proprieduce         Reserved           MeeteRhineLijk da Propriedule         Norw da Propriedule         Norw da Propriedule           Norw da Propriedule         Norw da Propriedule         Norw da Propriedule           NOVO- CAR DIOTAL-NOVA UBRATĂ-04         Norw da Propriedule         Norw da Propriedule           Athibidade         Apricultura         Apricultura         Norw da Propriedule                                                                                                    | bai Carataritação Au                                                                                                    | etificativa<br>Desenvolvida<br>© | Deministidade<br>Pretendida   |
| Coperan         Propriedud         Interessed         Report           Montificação da Propriedude                                                                                                    | trel Carretteritação Au<br>Zona da Localitação"<br>Zona da Localitação"                                                                                                    | Deservolvida                     | Denicalida<br>Pretendida<br>O |
| Opene         Propriedus         Nervessión           Montificação da Propriedus         Nervessión         Nervessión           Norvo - CAR DIOTAL - INOVA UBRATĂ - 04         Nervessión         Nervessión           Advidade         Advidade         Advidade         Nervessión           Advidade         Meniogia*         Nerve Ublinită         Nerve Ublinită           Meniogia*         Nerve Ublinită         Nerve Ublinită         Nerve Ublinită                                                                                                    | Areit         Carneteritação         Au           Zena de Localitação "         Zona Rural         Jo         Roteiro para Localitação                                                                                                    | Deservolvida<br>O                | Denkaldas<br>Pretandida<br>O  |
| Oppose         Propendice         Procession           Montificação de Propriedade             Norto-Calo DioTAL-NOVA UBRATÃ-04             Monto-Calo DioTAL-NOVA UBRATÃ-04             Monto-Calo DioTAL-NOVA UBRATÃ-04             Monto-Calo DioTAL-NOVA UBRATÃ-04             Monto-Calo DioTAL-NOVA UBRATÃ-04             Monto-Calo DioTAL-NOVA UBRATÃ-04             Monto-Calo DioTAL-NOVA UBRATÃ-04             Monto-Calo DioTAL-NOVA UBRATÃ-04             Monto-Calo DioTAL-NOVA UBRATÃ-04             Monto-Calo DioTAL-NOVA UBRATÃ-04             Monto-Calo DioTAL-NOVA UBRATÃ-04             Monto-Calo DioTAL-NOVA UBRATÃ             Monto-Calo DioTAL-NOVA UBRATÃ             Monto-Calo DioTAL-NOVA UBRATÃ             Monto-Calo DioTAL-NOVA UBRATÃ             Monto-Calo DioTAL-NOVA UBRATA             Monto-Calo DioTAL-NOVA UBRATA | And         Caracterização         Ju           Zena de Lacalização "         Zona Rucul         Zona Rucul           do Roteiro para Localização         do Roteiro para Localização         generos JPO, PNO, DOCK, XLSK et la contra da contra da co | Desenvolvida                     | Denkialise<br>Pretordida<br>O |

| BIVICAR                                      |                                 | · Ace                               | and addite off       | *             |
|----------------------------------------------|---------------------------------|-------------------------------------|----------------------|---------------|
| Complementar CAR I                           | Digital                         |                                     |                      |               |
| Objetivo Propriedade                         | Interessado R                   | esponsável Caracterização<br>écnico | Justificativa        | Dominialidade |
| Buscar Possoa<br>Tipo CPF<br>Física Jurídica |                                 |                                     |                      | Q, Buscar     |
| Interessados Associados                      |                                 |                                     |                      |               |
| Nome/Razão Social<br>Thyago Kaiser           | 018.851.661-17                  | Situação<br>Ativo                   | Tipo<br>Proprietário |               |
| Documentos Digitais                          |                                 |                                     |                      |               |
| Circ                                         | que aqui ou arraste para adicio | nar arquivos .JPG, .PNG, .DOCX,     | .XLSX ou .PDF.       |               |
| Descrição                                    | Nome                            |                                     | Situação             |               |
| Cópia de CPF                                 | <ul> <li>CÓPIA_CPF</li> </ul>   | pdf                                 | Ativo                | ± =           |
|                                              |                                 |                                     |                      |               |

Na aba **Interessado**, o cadastrante poderá adicionar ou remover proprietário e representantes legais, assim como atualizar alguma documentação necessária.

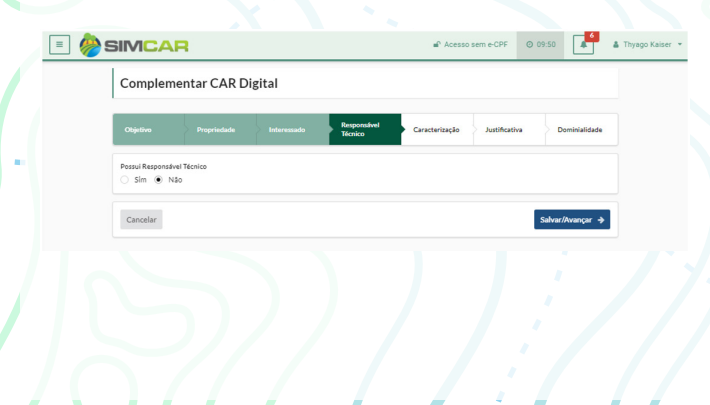

Na aba **Responsável Técnico**, o

cadastrante poderá adicionar ou remover um técnico, assim como atualizar alguma documentação necessária. Na aba **Caracterização**, o cadastrante

deve realizar o processamento e conferência das imagens de Croqui. Bem como aceitar os termos de PRA, caso a propriedade possua algum passivo ambiental.

| Complementa                           | r CAR Digital           |                              |                               |                 |
|---------------------------------------|-------------------------|------------------------------|-------------------------------|-----------------|
| Objetivo Proprie                      | idade Interessado       | Responsável<br>Técnico Carac | terização Justificat          | va Dominialidad |
| Módulos fiscais: 11.4                 | Município re<br>Ubirată | elacionado: Nova             | Tamanho do móde<br>município: | lo fiscal do    |
| Bioma: Amazônia                       |                         |                              | 90                            |                 |
| Gerar Imagem de Croqu                 |                         |                              |                               |                 |
| Geral magem de croqu                  |                         |                              |                               |                 |
| Processar Croqui                      |                         |                              |                               |                 |
| Processar Croqui           Documentos |                         |                              |                               |                 |
| Processar Croqui  Documentos  Nome    | Descrição               |                              |                               |                 |

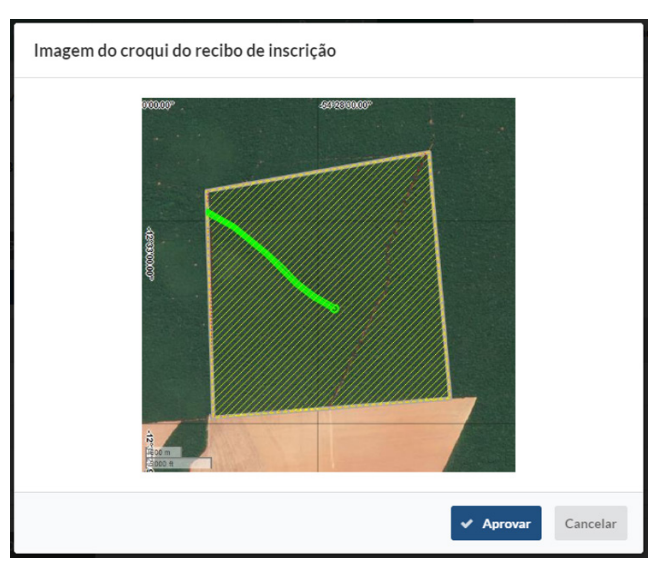

|   | E SINCAR Accesso sem e-CPF 0 00:19 4 Thysago Kalser -                                                                                                    |
|---|----------------------------------------------------------------------------------------------------|
|   | Complementar CAR Digital                                                                                                    |
|   | Objetive Propriedade Interessado Responsivel Justificativa Dominialidade                                                                                                    |
|   | Módeles fiscalis: 11.4 Município relacionado: Nova Ubirată Tamanho do módulo fiscal do município: 90<br>Bioma: Amazônia                                                                                                    |
|   | Gerar Imagem de Croqui  Processar Croqui                                                                                                    |
|   | Descrição                                                                                                    |
|   | Imagem do croquí do recibo de inscrição                                                                                                    |
|   | Imagem do croqui do parecer de análise                                                                                                    |
| _ | Imagen os croqui do CAR                                                                                                    |
| ~ | Documentos                                                                                                    |
|   | Nome Descrição                                                                                                    |
|   | Arquivo Processado Arquivo ZIP com os arquivos Shapefile do projeto completo                                                                                                    |
|   | Area de Reserva Legal - Floresta     Area de Reserva Legal - Cerrado       Bioma:     Amazônia       Bioma:     Amazônia       Area total:     1.024,966 ha       Area total:     1.024,966 ha       ARL Exiglia (80%):     819,925 ha       ARL Exiglia (80%):     819,925 ha       ARL Exiglia (80%):     3242,3700 ha       ARL Exiglia (80%):     3194,3700 ha       ARL Preservade:     3184,3700 ha       ARL a Recompor:     78,0600 ha       Excedente de ARL:     2.424,2506 ha |
|   | Área da Reserva Legal do Imóvel (Total)                                                                                                    |
|   | Area total: 1.024,9068 ha<br>ADE Evideo 100 0000 810 20054 ha                                                                                                    |
|   | ARL Vetorizada: 3.262.3760 ha                                                                                                    |
|   | ARL Preservada: 3.184,3700 ha<br>ARL a Recompor: 78.0050 ha                                                                                                    |
|   | Area Consolidada: 4,1340 ha                                                                                                    |
|   | Excedente de ARL: 2.442,4506 ha  Programa de Regularização A propriedade possul passivo ambiental. Declaro ter ciencia da necessidade de adesão ao programa de regularização ambiental após análise e uitalação do Carp parte do órgão ambiental, para recuperação de área degradada. A ceito os termos acima descritos                                                                                                    |
|   | Cancelar Salvar/Ilvançar 🔶                                                                                                    |
|   |                                                                                                    |
|   | Manual de Operação Car Digital - 11                                                                                                    |

| 🗉 🔗 SIMCAR                                   | Acesso sem e-CPF O 09:55                                          | Thyago Kalser 👻  |  |
|----------------------------------------------|-------------------------------------------------------------------|------------------|--|
| Complementar CAR Digital                     |                                                                   |                  |  |
| Objetivo Propriedade Interessado             | Responsável Caracterização Justificativo<br>Técnico Justificativo | Dominialidade    |  |
| Não há inconsistências a serem justificadas. |                                                                   |                  |  |
| Cancelar                                     |                                                                   | Salvar/Avançar 🔶 |  |
|                                              |                                                                   |                  |  |

| Na aba                                  | = 🏀                       | SIMC                                        | AR                |                     |                        | Acesso sem e-CPF     | O 08:21       | Thyago K      | alser 👻 |  |
|-----------------------------------------|---------------------------|---------------------------------------------|-------------------|---------------------|------------------------|----------------------|---------------|---------------|---------|--|
| <b>Dominialidade</b> ,<br>o cadastrante | Com                       | plement                                     | ar CAR Digi       | tal                 |                        |                      |               |               |         |  |
| poderá atualizar<br>informações da AIR  | Objetiv                   | ro                                          | Propriedade       | Interessado         | Responsável<br>Técnico | Caracterização       | Justificativa | Dominialidade |         |  |
| e deverá indicar se                     | Domini                    | alidades                                    | Ter               | 14                  |                        | (ma (ba))            | Decord ADI 2  |               |         |  |
| o imóvel é fruto de<br>desmembramento.  | ۲                         | Sim                                         | Matrícula         | M-0921              | 0                      | Area (na)            | Sim           |               |         |  |
|                                         | Caracte<br>O imóvo<br>Sim | rística de Área<br>al é fruto de de:<br>Não | smembramento de a | írea maior que 4 mó | lulos fiscais após :   | 22 de julho de 2008? |               | Salvar        |         |  |

Finalizada a complementação do CAR Digital, o cadastrante deverá registrar as informações atualizada, clicando no botão **[Salvar]**, sistema irá gravar todos os dados e retornar para a Tela Listar CAR Digital.

Agora o cadastrante deve enviar o CAR Digital complementado para a SEMA, clicando no botão **[Enviar]**.

| SIM                 | CAR                       |          | Acesso sem e-CPF        | Ø 09:57     | Thyago I           |
|---------------------|---------------------------|----------|-------------------------|-------------|--------------------|
| Listar CAR          | Digital                   |          |                         |             |                    |
| MT111147/202        | 14                        |          | Q Buscar                | T Filtros   | Colunas +          |
| Exibindo 1 a 1 de 1 | itens                     |          |                         | portar 🔳 10 | itens por página 🔹 |
| Número              | Propriedade               | Situação | Data de Processamento 👻 | Município   |                    |
| MT111147/2024       | NOVO - CAR DIGITAL - NOVA | Em       | 12/03/2024              | Nova        |                    |

O CAR Digital será submetido à SEMA e terá sua análise automática registrada, sendo disponibilizado um Parecer Técnico de Análise com aprovação do CAR, recebendo a situação "CAR Validado sem Passivo" quando não possuir nenhum passivo, ou, "Aguardando Envio PRA" quando possuir algum passivo ambiental. Neste último caso, deverá proceder com o fluxo padrão de regularização ambiental atual.

| <i><sup>⊗</sup>SIM</i> | CAR         | Acesso se | m e-CPF    | O 09:55         | Thyago K          |
|------------------------|-------------|-----------|------------|-----------------|-------------------|
| Listar CAR             | Digital     |           |            |                 |                   |
| MT111147/202           | 4           |           | Q Buscar   | T Filtros       | Colunas -         |
| Exibindo 1 a 1 de 1    | itens       |           |            | portar 🗏 🗏 10 I | tens por página 👻 |
|                        |             |           |            |                 |                   |
| Número                 | Propriedade | Situação  | Data de Pr | ocessamento 👻   | Município         |

### Recusa do Car Digital

Optando pela **RECUSA** do CAR Digital, deverá clicar no botão **[Recusar CAR** Digital], o sistema irá direcionar para a tela Recusar CAR Digital, onde o cadastrande deverá conferir se as imagens de croqui foram geradas corretamente e informar em detalhes o motivo da recusa.

#### Recusar CAR Digital

MT111077/2023

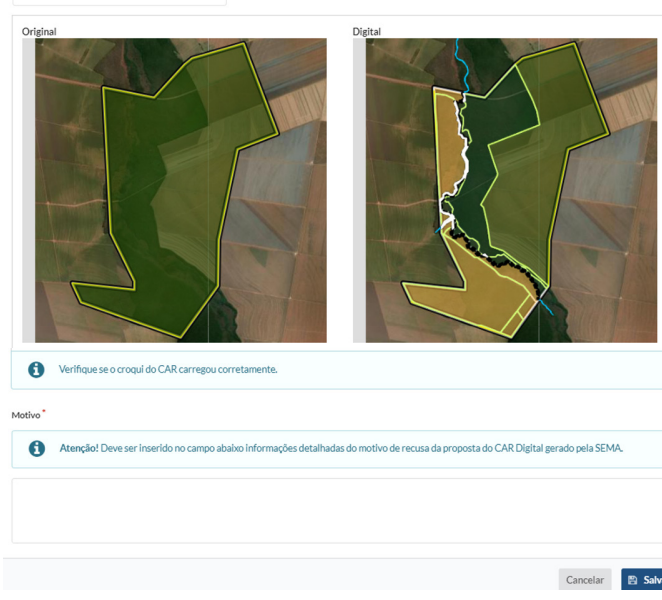

Após conferir e inserir todas as informações pertinentes, deverá clicar no botão **[Salvar]** para efetivar a recusa.

O sistema irá registrar essa decisão, como consequência, é gerar um Parecer Técnico de Análise de Recusa, o CAR automaticamente ficará com a situação "Aguardando Complementação do Interessado", através no menu **CAR >> Listar**, deverá proceder com a complementação padrão e reenvio do mesmo para o processo de análise manual.

## Procedimento para o car com processamento digital com sobreposição

O CAR Digital não estará disponível, uma vez que a análise automatizada identificou que a propriedade possui sobreposições impeditivas e que necessitam ser corrigidas ou justificadas.

Será disponibilizado um Parecer Técnico de Análise, que poderá ser consultado através do menu **CAR >> Listar**, onde será indicada os possíveis casos da origem da sobreposição, podendo ser:

- Sobreposição com áreas Terra indígena
- Unidades de Conservação de proteção integral
- Sobreposição entre imóveis rurais por deslocamento de perímetro
- Sobreposição de 100% com imóvel de mesma titularidade
- Sobreposição que indicam disputa da terra
- Sobreposição com Assentamento de Reforma Agrária
- Sobreposição com Território de povos tradicionais

O CAR automaticamente ficará com a situação "Aguardando Complementação do Interessado", através no menu **CAR >> Listar**, deverá proceder com a complementação padrão e reenvio do mesmo para o processo de análise manual.

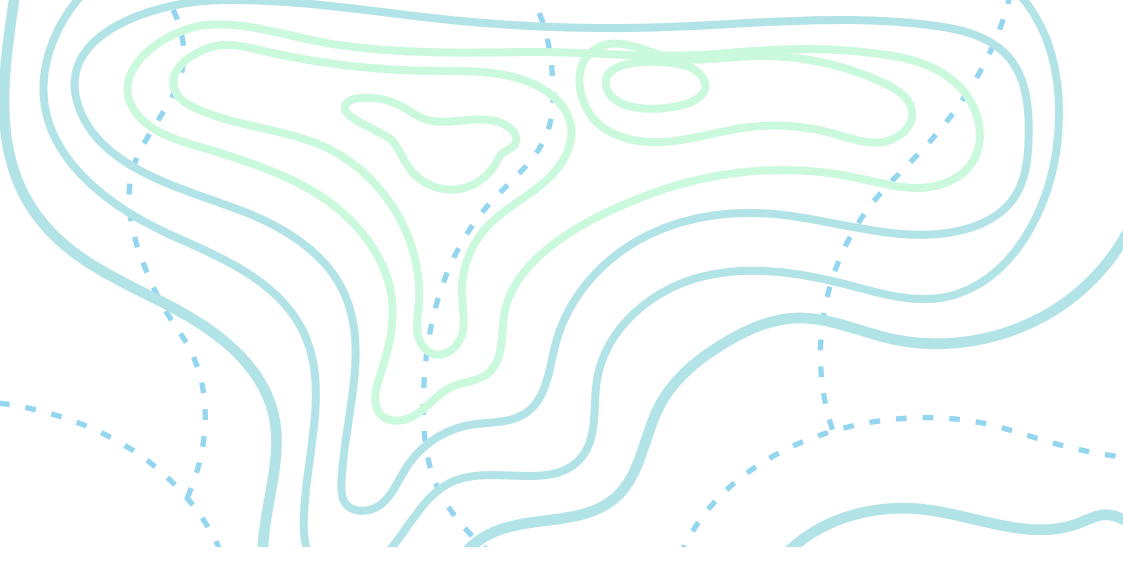

SEMA Secretaria de Estado de Meio Ambiente

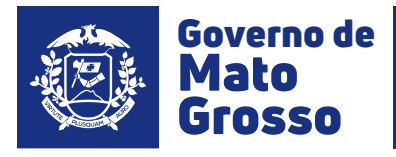

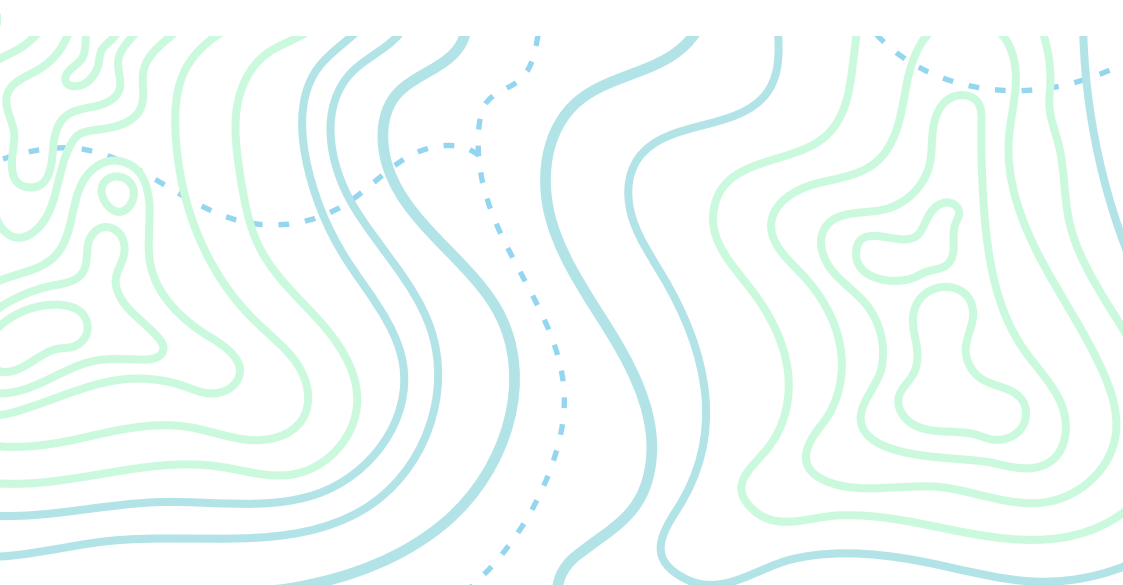